# فايل راهنماى كاربرى ايميل سرور Axigen ''ساخت يك ايميل آدرس موقت '' KB-021

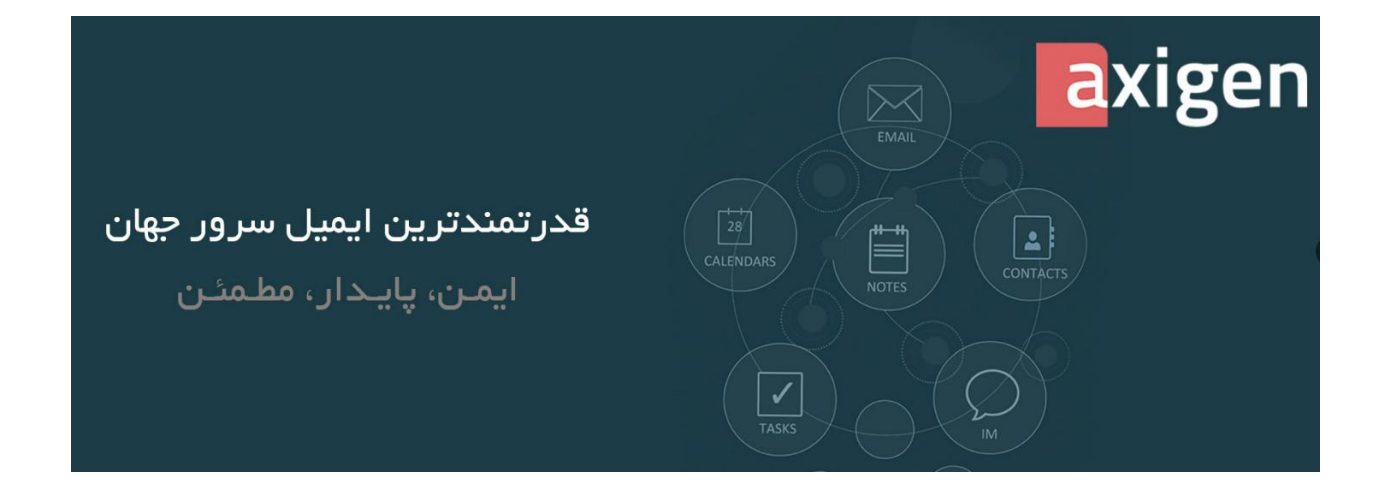

## مرکز اطلاعرسانی شرکت پارس آوان رایان Axigen ایمیل سرور

کاربر گرامی لطفا در شروع کار با ایمیل سرور اکسیژن موارد ذکر شده در این راهنما را مطالعه نمائید.

مطالب بیان شده در این راهنما از بروز مشکلات آتی شما جلوگیری مینماید.

در صورتیکه قسمتی از متن نیاز به ویرایش دارد موضوع مورد نظر را به آدرس ایمیل زیر ارسال نمائید.

#### Sales@ParsAvan.com

تلفن:۹۱۰۰۵۴۱۸ تلفن همراه:۹۳۸۹۰۹۴۱۴۱

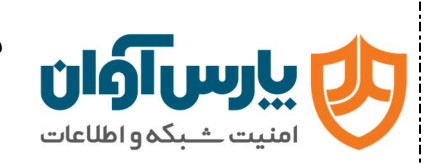

DC: PA-ISMS.DO-R.005 RN: 01 DG:Public Page 2 of 3

### گام اول

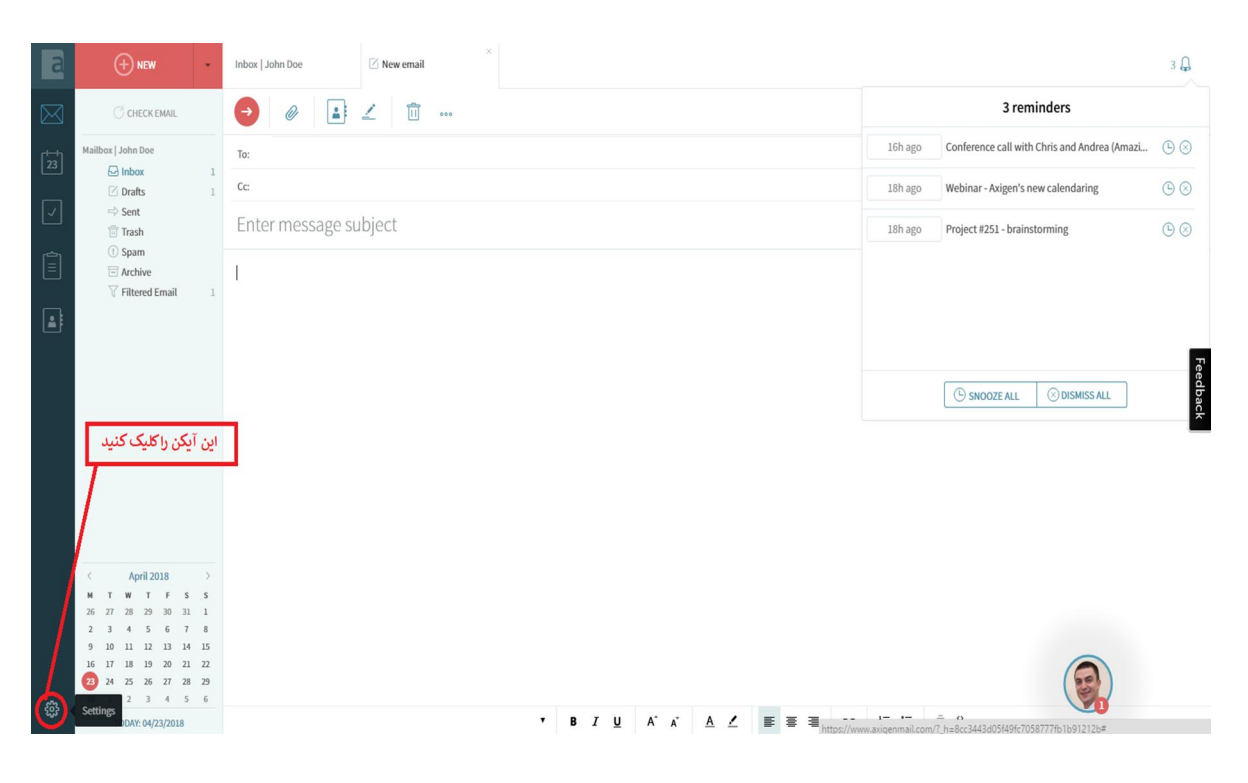

#### گام دوم

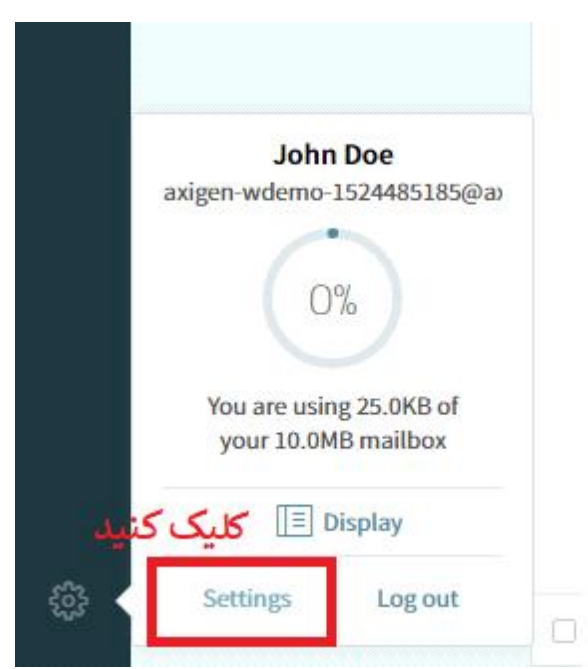

Ø Sales@ParsAvan.com

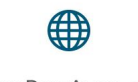

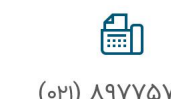

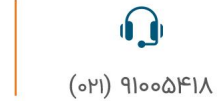

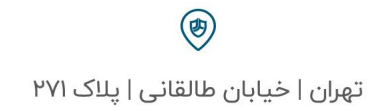

(041) VAAAAQ

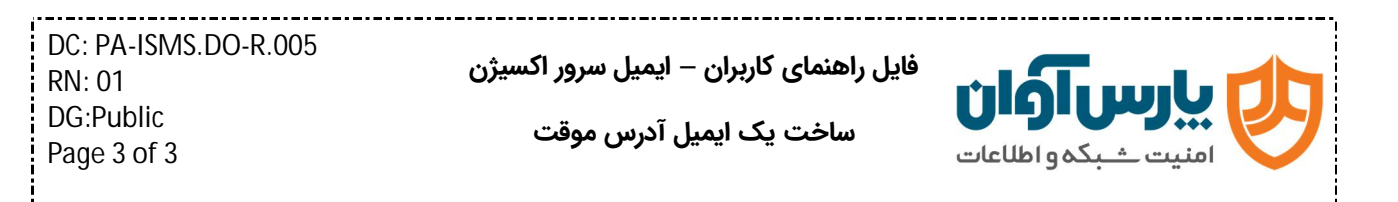

#### گام سوم

به ترتیب شمارهگذاری کلیک کنید.

|  | FILTERS ALIASES | IMPORT / EXPORT |             |
|--|-----------------|-----------------|-------------|
|  |                 |                 |             |
|  |                 | Expiry date     | Options     |
|  |                 |                 |             |
|  |                 |                 |             |
|  |                 |                 |             |
|  |                 |                 |             |
|  |                 |                 | Expiry date |

سپس دکمه Save را کلیک کنید.

بلافاصله در کادر بالا یک آدرس ایمیل مشاهده میشود که از این آدرس ایمیل بجای آدرس ایمیل خودتان استفاده کنید .

| Temporary aliases       |   |  |  |                                           |
|-------------------------|---|--|--|-------------------------------------------|
| Email address           |   |  |  | Expiry date 0                             |
| 628136B9@parsavan.com   |   |  |  | Fri, 10 Khordad 1398                      |
| )<br>بر ایما مقتدارها ( | า |  |  | ۳<br>زمان انقضای نام آدرس ایمیل ایجاد شده |

توجه داشته باشید که آدرس ایمیل ایجاد شده تنها یک نام است (برچسب) که بجای آدرس ایمیل شما استفاده میشود. و صندوق دریافت جداگانهای ندارد.

هر ایمیلی که به این آدرس ارسـال شـده تا زمان انقضـاء در همان صـندوق دریافت خودتان وارد میشود.

🐑 شما با همین راهکار ساده می توانید از ورود برخی از ایمیل های تبلیغاتی جلوگیری کنید.

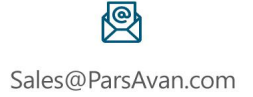